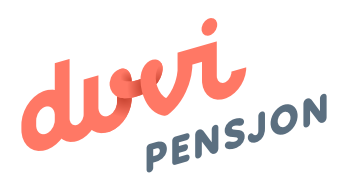

### Veiledning elektronisk lønnsfil Tripletex

## Om elektronisk lønnsfil

### Hva menes med «elektronisk lønnsfil»?

Finans Norge (FNO) har utarbeidet en bransjestandard for pensjonsberegninger. Mange regnskapssystemer anvender denne standarden. Regnskapsfører kan dermed bestille en rapport i regnskapssystemet som oppsummerer all informasjon rundt lønn og ansettelsesforhold som påvirker pensjonssparingen, og sende denne som en xml-fil direkte til pensjonsselskapet.

I Mamut omtales elektronisk lønnsfil som rapportalternativet **«Pensjonsrapport»** 

### Hva skal regnskapsfører gjøre med lønnsfilen?

Du lagrer lønnsfilen som beskrevet videre i denne veiledningen og sender den til Duvi Pensjon. Dette må gjøres innen den 5. hver måned.

# Elektronisk Iønnsfil i Tripletex

#### Hvordan sender man lønnsfil fra Tripletex?

For at det skal være mulig å utarbeide en elektronisk lønnsfil er det viktig at de ansatte er registrert med riktig ansattinformasjon i Tripletex. Når dette er i orden kan du utarbeide filen som beskrevet videre i brukerveiledningen. Filen lastes opp på: https://vi.duvi.no/upload/#

### Utarbeide elektronisk lønnsfil

- 1. Åpne Tripletex.
- 2. Velg «Lønnsinnstillinger» i menylinjen under kategorien «Lønn».
- 3. Huk deretter på «Aktiver pensjonsrapporterting».
- 4 Avslutt med «Lagre».

| ] Lenn                                                                               | Globale innstillinger ~                                                                                                    |                                                                                                    |
|--------------------------------------------------------------------------------------|----------------------------------------------------------------------------------------------------|----------------------------------------------------------------------------------------------------|
| Min lann                                                                             | Startitato for lonnsubetaling<br>2017-08-01                                                                                                    | 3 Aktiver pensjonsrapportering                                                                                                    |
| Lønnsslipper                                                                         | Mais antall ansatte per lennsbilag<br>50                                                                                                    | Kun bokførte reiseregninger/ansattullegg<br>legges til lønnsutbetalinger                                                                                                    |
| Ny fannsutbefaling<br>A-melding<br>Utleggsoversikt<br>Nytt utlegg<br>Godkjenn utlegg | Lann utbetales forskuddsmessig     Kommune for arbeidsgiveravgift     Oslo (0301)     Bruk høyeste sats (14,1) for arbeidsgiveravgift     fra og med 2014-07-01 uarhengig av sone     Beregtingsmetode for arbeidsgiveravgift     AA Generelle næringer | Selskapet har ansatte med sjørnannsfradrag Selskapet skal rapportere finansskatt på lønn Selskapet kan bruke skatteringel for skatterhe organisasjoner Tarkontakt med Tipleter Support for å aktivere denne ensistlingen. Her kan du lese mer om skatterhe organisasjoner: Skatterhe organisasjoner |
| Lannsrapport<br>Pensjonsrapport<br>Feriepengeliste<br>Skatt/AGA                      | Grense for oppgaveglikt<br>Lav sats<br>Måned med halv skutt<br>November                                                                                                    | •<br>U                                                                                                    |
| Refusion sykepenger<br>eSkattekort                                                   | Måned for utpetaling av terlepenger<br>Juni<br>Forlemåned (uten månedstønn)                                                                                                    | ×                                                                                                    |
| Import<br>Uteggsinnstillinger                                                        | Juni<br>Mined for lennasometajon, ferie                                                                                                    | •<br>•                                                                                                    |
| ) Regnskap<br>  Produkt                                                              | Sending av lønnsslipper 🔿                                                                                                    |                                                                                                    |
| 4-(                                                                                  | LAGRE                                                                                                    |                                                                                                    |

- 5. Naviger så til «Selskap» i hovedmenyen.
- 6. Deretter naviger til «ansatte».
- 7. Trykk så på «Detaljer».

| -        | tripletex                         | Ansattoversikt 🕁                              |                                                                   |                         |                         |
|----------|-----------------------------------|-----------------------------------------------|-------------------------------------------------------------------|-------------------------|-------------------------|
| 0        | Sondre Jonassen<br>Modicus invest |                                               |                                                                   |                         |                         |
| *        | Favoritter                        |                                               |                                                                   |                         | The second second       |
|          | Hjern                             | D via analos son nar sivilar<br>brukertilgang |                                                                   | tilgang til remittering | systemtilgang           |
| 4        | Reiseregning                      | OPWYRIX                                       |                                                                   |                         |                         |
| <b>□</b> | Bilag<br>Barik                    | Ansatte                                       |                                                                   |                         | ENDRE ANEATTINFORMASJON |
| 0        | Faltura                           | Littler Herri                                 | Detteljør                                                         |                         |                         |
| *        | Kunde 7                           | ED Detaijer Bandre Jonassen                   | E-post: sondreee@gmail.com<br>Mobil: 41690371<br>Arbeid: 41690371 |                         |                         |
| 10       | Regrukap                          |                                               |                                                                   |                         |                         |
| - 84     | Produkt                           |                                               |                                                                   |                         |                         |
|          | Dokument                          |                                               |                                                                   |                         |                         |
| 10       | Sehkap 5                          |                                               |                                                                   |                         |                         |
|          | Selukapasıtlarmasjon              |                                               |                                                                   |                         |                         |
|          | Vår kundeside                     |                                               |                                                                   |                         |                         |
|          | Antatis 6                         |                                               |                                                                   |                         |                         |
|          | (constraints of                   |                                               |                                                                   |                         |                         |

8. Trykk «arbeidsforhold» i toppen av ansattekort.

|            | tripletex                         | Sondre Jonassen 🖈<br>okterentetalinden betallen Miniumen 🛛 |                             |  |
|------------|-----------------------------------|------------------------------------------------------------|-----------------------------|--|
| 0          | Sondre Jonassen<br>Modicus Invest |                                                            |                             |  |
| $^{\star}$ | Payorthe                          | Ansattdetaljer ~                                           | An all short                |  |
|            | Hint                              | 1969-06-29                                                 | (Rise valgt) +              |  |
| 4          | Reiseregning                      | Factoriansminer (11 sifter)<br>29088930590                 | Bankköntonummer (11 suffer) |  |
|            | tilag                             |                                                            | Lifestating - value         |  |
| 盦          | Back                              | D-number                                                   | NOK -                       |  |
| 0          | Faktura                           | (Veig type) =                                              | Interhaver                  |  |
| 45         | Kunde                             | Assiltantar                                                | Maruel håndtering -         |  |
| =          | Lann                              |                                                            |                             |  |
| 10         | Registaç                          |                                                            |                             |  |
| -          | Produkt                           | Adresse ~                                                  |                             |  |
|            | Dokument                          | Admore                                                     | Poetra Ibid                 |  |
| 83         | Selskap                           |                                                            | Land .                      |  |
|            | Selskapserformasjon               |                                                            | (Mar Half)                  |  |
|            | Vär kundeside                     |                                                            |                             |  |
|            | Tripletex-tavla                   | Opptjente feriepenger                                      |                             |  |

|        | tripletex                                               | Sondre Jonassen 🛠<br>BROREBINSTELINGER DETALJER MIN LENN RESKONTRO ARBEIDSFORHOLD MER +                                 |
|--------|---------------------------------------------------------|----------------------------------------------------------------------------------------------------|
| 0      | Nodicus Invest                                          | Pensjonsrapportering - 9                                                                                                |
| $^{*}$ | Favorither                                              | 🗳 Antiver pensjonsrapportering 🛃 Arbeidsfar 🕐                                                                           |
| ÷      | Harn.                                                   | Adly - Mottar APP                                                                                                    |
| 4      | Telseregning                                            |                                                                                                    |
|        | Blag                                                    | Easte tilleon/trekk                                                                                                    |
| 盦      | Back.                                                   | rusic ulleggi lienn                                                                                                    |
| 0      | Tektore                                                 | Lannant / Becknelse * Type Startdats * Statistats Milanellig belap Processian Make Intelligheng Som Intell Operationale |
| 12     | Kurde                                                   | NV BAD                                                                                                    |
|        | Lann<br>Regnskap                                        | Skattekort 🗠                                                                                                    |
|        | Produkt                                                 | Data to op Stateleonnane Konnane to                                                                                     |
|        | Dokument.                                               | ear                                                                                                    |
| R3     | Selskap                                                 | NY RAD                                                                                                    |
|        | Selskapsinformasjon<br>Vär kundeside<br>Tripleten taula | Normaltid                                                                                                    |

9. Bla nedover sidebaren til du kommer til «Pensjonsrapportering».

- 10. Huk av valget «Aktiver pensjonsrapportering».
- 11. Avslutt ved å «Lagre».

|          | tripletex                           | Sondre Jonassen 🛠<br>BERKEBINKETELENGER DETALJER MIN LINN BEEKONTED ADBEDSFORHOLD MER +                                                                                                    |
|----------|-------------------------------------|----------------------------------------------------------------------------------------------------|
| 0        | Sondre Jonassen .<br>Modicus Invent | Pensjonsrapportering ~                                                                                                    |
| $^{*}$   | Favoritier                          | 🔹 Artiver penspharappotering 📜 10 🔤 Arbeidsfar 🕘                                                                                                    |
| ÷        | Hett                                | 2.000 · · · · · · · · · · · · · · · · · ·                                                                                                    |
| <u>.</u> | Reiseregsing                        | 1                                                                                                    |
|          | Blag                                | Faste tillegg/trekk                                                                                                    |
| -        | Back.                               | Lannart / Radrowles + Type Startistes + Kärklarts - Mänslig beles Preservarts Maky totalisies Raw totalt Gaussiande                                                                                                    |
| 0        | Feitura                             | NV RAD                                                                                                    |
| -        | Kann -                              |                                                                                                    |
| -        | Repstkap                            | Skattekort ~                                                                                                    |
| -        | Produkt                             | Date for eq.                                                                                                    |
| 8        | Dokument                            | лист понитыля геоцики технолого технолого техно, такор такон техно, такон техно, техно, техно, техно, техно, техно, техно, техно, техно, техно, техно, техно, техно, техно, техно, техно, техно, техно, техно, техно, техно, техно, техно, техно, техно, техно, техно, техно, техно, техно, техно, техно, техно, техно, техно, техно, техно, техно, техно, техно, техно, т |
| ll:      | Selskap                             |                                                                                                    |
|          | Selskapstelsenasjon                 | Normalitid A                                                                                                    |
|          | vär kundeside                       | Under registreres den ansattes normaltid hvis normaltiden avvikar fra det som er standard i bedvitten.                                                                                                    |
|          | Ansatte                             | Nör Normaltion er uavhengig av ittillingsprotent.                                                                                                    |
|          | Ny anadi                            | Dato ha og med †                                                                                                    |
|          | Antimestation                       | NY RAD                                                                                                    |
|          |                                     | KAGRE NYTT ARBEIDSFORHOLD BESTEL SKATTEKORT                                                                                                    |

| =      | tripletex                                  | Pensjonsrapp                | oort 🛱         |                  |             | -                  |         |               | × I           |                      |           |               |
|--------|--------------------------------------------|-----------------------------|----------------|------------------|-------------|--------------------|---------|---------------|---------------|----------------------|-----------|---------------|
| 0      | Sondre Jonassen -<br>Modicus invest        | Partonia<br>Santanatan 2017 | < >            | Areatt<br>(Albei |             |                    |         |               |               |                      |           |               |
| $^{*}$ | Favorither                                 |                             |                |                  |             |                    |         |               |               |                      |           |               |
| ń      | Hjem                                       | OPPERISK                    |                |                  |             |                    |         |               |               |                      |           |               |
| 4      | Reiseregning                               | Pensionsrapp                | ort            |                  |             |                    |         |               |               |                      | LAST      | NED XML-FIL   |
|        | Billing                                    |                             |                |                  |             |                    | *11     | 12120-011     |               |                      |           |               |
| 盦      | Bank                                       | Ansat                       | Pathabahaharan | D nummer         | Automa      | tollogiprosent 100 | Arstann | Bodkjert lann | Actual terrar | Godkjert tileggalann | TRAFLIC . | Autorenoption |
| Ð      | Faktura                                    | 2010/17/20141001            |                |                  | Provening . | 144                | 400.000 | 0.00          | 0,0           | 4049                 |           |               |
| 14     | Kunde                                      |                             |                |                  |             |                    |         |               |               |                      |           |               |
| =      | Lane                                       |                             |                |                  |             |                    |         |               |               |                      |           |               |
|        | Min lann                                   |                             |                |                  |             |                    |         |               |               |                      |           |               |
|        | Lavroslipper                               |                             |                |                  |             |                    |         |               |               |                      |           |               |
|        | Lannobilag                                 |                             |                |                  |             |                    |         |               |               |                      |           |               |
|        | Ny lannauthetaling                         |                             |                |                  |             |                    |         |               |               |                      |           |               |
|        | Amelding                                   |                             |                |                  |             |                    |         |               |               |                      |           |               |
|        | Utiegpoversitit                            |                             |                |                  |             |                    |         |               |               |                      |           |               |
|        | Nytt utlegg                                |                             |                |                  |             |                    |         |               |               |                      |           |               |
|        | Godkjenn utlegg                            |                             |                |                  |             |                    |         |               |               |                      |           |               |
|        | Landvisoont                                |                             |                |                  |             |                    |         |               |               |                      |           |               |
| (      | Persjonengent                              | 12                          |                |                  |             |                    |         |               |               |                      |           |               |
| (      | Pengenerapport<br>Tempergense<br>Skatt/AGA | 12                          |                |                  |             |                    |         |               |               |                      |           |               |

### 12. Naviger tilbake til «Lønn» i hovedmenyen og trykk «Pensjonsrapport»

### 13. Trykk deretter «Last ned XML-FIL»

|        | tripletex                         | Pensjonsrapp               | cont ☆       |                  |         |               |         |                | ×           |                       |      |                   |
|--------|-----------------------------------|----------------------------|--------------|------------------|---------|---------------|---------|----------------|-------------|-----------------------|------|-------------------|
| 0      | Sondre Jonassen<br>Modicus invest | Parizola<br>Santambar 2017 | < >          | Areatt<br>(Albei |         |               |         |                |             |                       |      |                   |
| $^{*}$ | Favorither                        |                            |              |                  |         |               |         |                |             |                       |      |                   |
| ÷      | Hem .                             | OPPFRISK.                  |              |                  |         |               |         |                |             |                       |      |                   |
| 4      | Returnspring                      | Pensjonsrapp               | ort          |                  |         |               |         |                |             | 13 —                  | LAST | NED XML-FIL       |
|        | Bring                             | Annut                      | Testadonaria | Descenter        | Andalas | International | Antonia | Desiblant land | And in case | Contract of Long Land | -    | Automationshipson |
| 盦      | Bark.                             | Sondre Jonasnen            |              |                  | Audebra | 100           | 400 000 | 0.00           | 0.0         | 0.00                  | *    | ,                 |
| Ö      | Paltura                           |                            |              |                  |         |               |         |                |             |                       |      |                   |
| 22.    | Kunde                             |                            |              |                  |         |               |         |                |             |                       |      |                   |
| -      | Lane                              |                            |              |                  |         |               |         |                |             |                       |      |                   |
|        | Min lann                          |                            |              |                  |         |               |         |                |             |                       |      |                   |
|        | Lonsslipper                       |                            |              |                  |         |               |         |                |             |                       |      |                   |
|        | i.emmobileg                       |                            |              |                  |         |               |         |                |             |                       |      |                   |
|        | Ny lennoutbetaling                |                            |              |                  |         |               |         |                |             |                       |      |                   |
|        | A-melding                         |                            |              |                  |         |               |         |                |             |                       |      |                   |
|        | Utleggsoversikt                   |                            |              |                  |         |               |         |                |             |                       |      |                   |
|        | Nytt utlegg                       |                            |              |                  |         |               |         |                |             |                       |      |                   |
|        | Godisenn utlegg                   |                            |              |                  |         |               |         |                |             |                       |      |                   |
|        |                                   |                            |              |                  |         |               |         |                |             |                       |      |                   |
|        | Lannstapport                      |                            |              |                  |         |               |         |                |             |                       |      |                   |

- 14. Lagre filen lokalt på din datamaskin.
- 15. Filen kan nå lastes opp på Duvi Pensjon sine sider: https://vi.duvi.no/upload/#

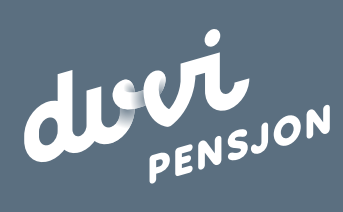

**Duvi AS** Adolph Tidemands gate 55 **2000 Lillestrøm**  Sentralbord 64 80 80 64 Kundeservice <u>ks@duvi.no</u> <u>www.duvi.no</u>